## MEBBİS Sınav Binaları Modülü Okul Konum Bilgisi Onaylama İşlemi

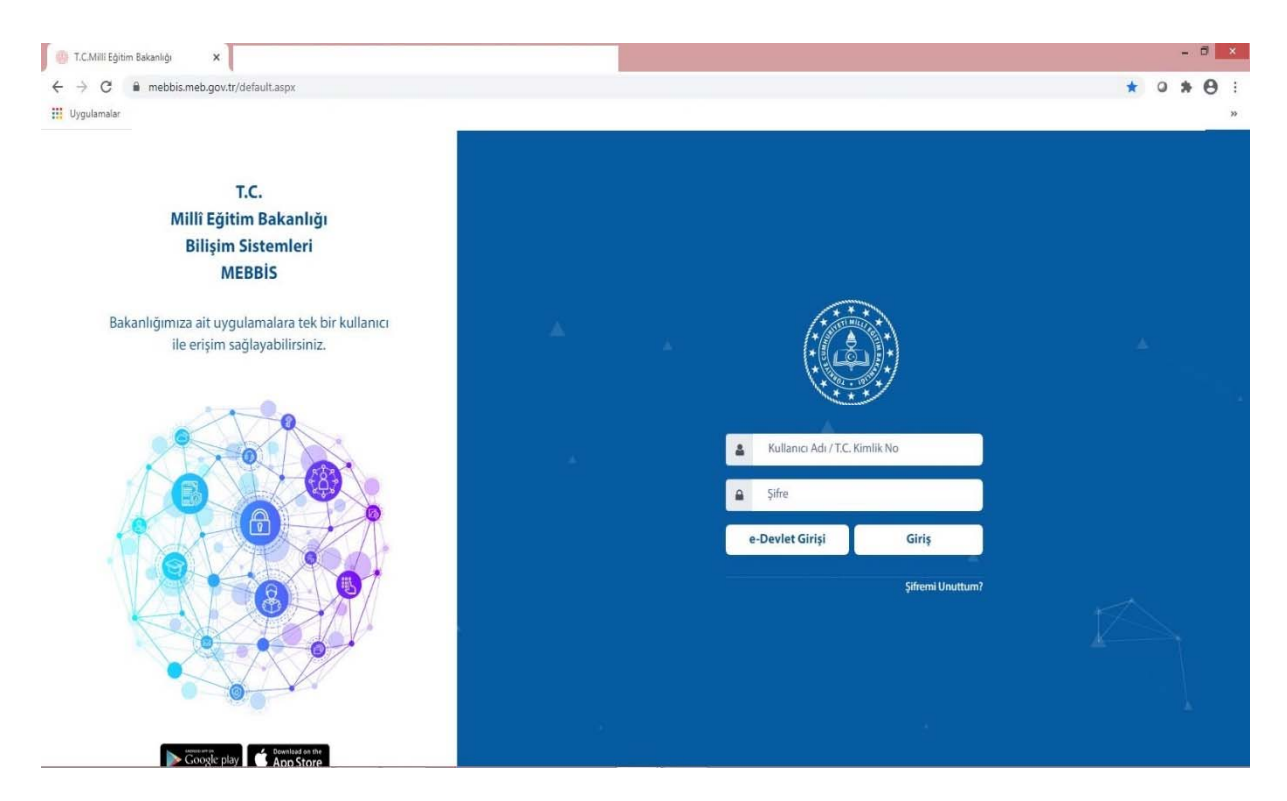

1. Öncelikle MEBBİS ekranını mebbis.meb.gov.tr ekranından açıyorsunuz.

- 2. Okul/Kurum Müdürü MEBBİS'e T.C. Kimlik Numarası ve MEBBİS şifresi ile giriş yaptıktan sonra KURUM KODU İLE OKUL MEBBİS sistemine girmesi gerekmektedir.
- 3. MEBBİS KURUM işlemlerinde bulunan Sınav Binaları Modülüne Giriş Yapıyorsunuz.

| Sınav Binaları | Sınav Binaları Modülüne Tıklıyorsunuz. |
|----------------|----------------------------------------|
|                |                                        |

4. Daha sonra Kurum İşlemleri Menüsünün altında çıkan Kurum Bina Bilgileri Menüsüne Tıklıyorsunuz.

| ⊖ Kurum İşlemleri    | <u>Kurum Bina Bilgileri</u> |
|----------------------|-----------------------------|
| Kurum Raporları      | Seçeneğine Tıklıyorsunuz.   |
| Kurum Bina Bilgileri |                             |

5. Karşınıza Gelen Ekranda ise <u>Konum Göster</u> Butonuna Tıklıyorsunuz.

| )   | sil kaydet iptal arama rapor al                                                                                                    | <b>Q</b><br>yenlie<br>Yaptığınızda İl/İlce Milli Eğitim Müdürlüğü tarafından tanımlanmış Bina Önceliği yar işe; İPTAL OLACAKTIR!!                                                                                                    |
|-----|----------------------------------------------------------------------------------------------------|----------------------------------------------------------------------------------------------------|
| Sin | avlar Dairesi Kurum Bina Bilgileri                                                                                                    |                                                                                                    |
|     | Son Güncelleme                                                                                                    | Salon Sayısı <b>en az 5</b> olmalıdır - Daha az sayıda salonunuz varsa <b>Giriş Yapmayınız!!</b>                                                                                                    |
|     | Normal Salon Sayısı (Engelli Salonları<br>Hariç)<br>Engelli Adaylara Uygun Salon Sayısı<br>Toplam Salon Sayısı<br>Asansör<br>Engelli Rampası<br>Engelli WC<br>Kurum Binalarının Durumu<br>Girişi Ayrı Bina Sayısı (Blok Sayısı) | <ul> <li>(20 adayın sınava girmesine uygun)</li> <li>(Giriş Katta Bulunan ve Merdivensiz Girişi Olan Salon Sayısı)</li> <li>(Giriş Katta Bulunan ve Merdivensiz Girişi Olan Salon Sayısı)</li> <li>(Toplam Salon Sayısı Okulun Derslik Sayısından Fazla Olamaz!!)</li> <li>Var OYok (Asansör çalışır durumda ise var seçiniz!)</li> <li>Var OYok</li> <li>Var OYok</li> <li>Var OYok</li> <li>Uygun OUygun Değil(Kurum Binaları Şu Anda Sınav Yapmaya Uygun mu?)</li> </ul> |
|     | Kurum Sorumlusu ve İletişim Bilgileri<br>Güncel Yönetici Tel No                                                                                                    | ; ; ; ; ; ; ; ; ; ; ; ; ; ; ; ; ; ; ;                                                                                                    |

 Bu aşamada Konum Bilgilerinizi Dikkatle Kontrol Ediniz. Konum ekranının gösterdiği <u>İmleç</u> <u>tam okulun üstündeyse Konum Doğruluğunu Onaylıyorum</u> Butonuna Basınız ve Kaydediniz.

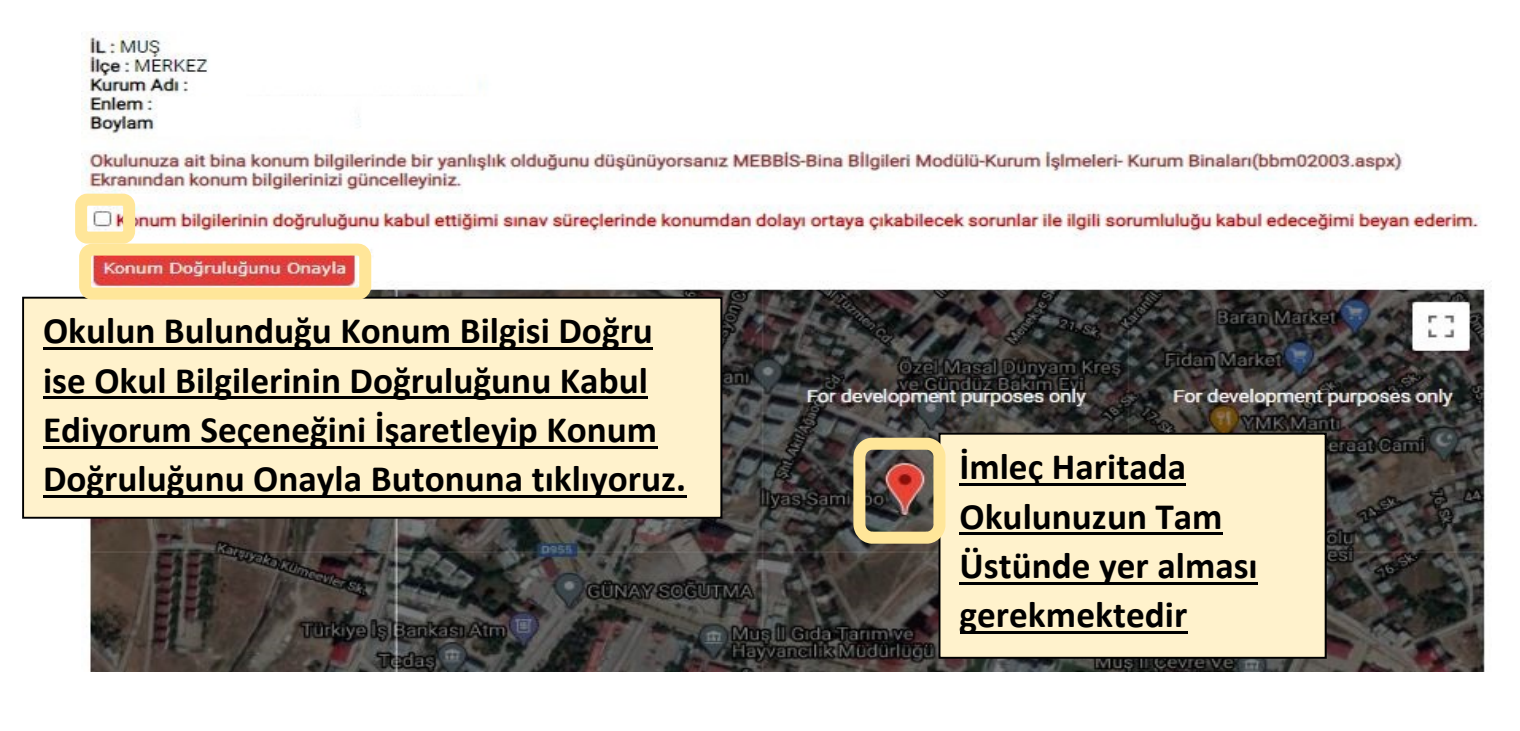

7. Konum Bilgisini Onaylıyorum dedikten sonra Kaydet yapıp işlemi bitiriyoruz.

| Kurum Sinav Bina Bilgileri |                                                                                                    |                                                                                                    |  |  |  |
|----------------------------|----------------------------------------------------------------------------------------------------|----------------------------------------------------------------------------------------------------|--|--|--|
| (Heni                      | sit kaydet                                                                                                    | <b>C</b><br>yenile                                                                                                    |  |  |  |
|                            | Kurum Bilgilerinde Güncelleme Yaptığınızda İl/İlce Milli Eğitim Müdürlüğü tarafından tanımlanmış Bina Önceliği var ise; İPTAL OLACAKTIR!!                                                                                       |                                                                                                    |  |  |  |
|                            | Sınavlar Dairesi Kurum Bina Bilgileri                                                                                                    |                                                                                                    |  |  |  |
|                            | Son Güncelleme                                                                                                    | Salon Sayısı <b>en az 5</b> olmalıdır - Daha az sayıda salonunuz varsa <b>Giriş Yapmayınız!!</b>                                                                                                    |  |  |  |
|                            | Normal Salon Sayısı (Engelli Salonları<br>Hariç)<br>Engelli Adaylara Uygun Salon Sayısı<br>Toplam Salon Sayısı<br>Asansör<br>Engelli Rampası<br>Engelli WC<br>Kurum Binalarının Durumu<br>Girişi Ayrı Bina Sayısı (Blok Sayısı) | <ul> <li>(20 adayın sınava girmesine uygun)</li> <li>(Giriş Katta Bulunan ve Merdivensiz Girişi Olan Salon Sayısı)</li> <li>(Giriş Katta Bulunan ve Merdivensiz Girişi Olan Salon Sayısı)</li> <li>(Oplam Salon Sayısı Okulun Derslik Sayısından Fazla Olamaz!!)</li> <li>(Var Oyok (Asansör çalışır durumda ise var seçiniz!)</li> <li>(Var Oyok</li> <li>(Var Oyok</li> <li>Uygun OUygun Değil(Kurum Binaları Şu Anda Sınav Yapmaya Uygun mu?)</li> </ul> |  |  |  |
|                            | Kurum Sorumlusu ve İletişim Bilgiler<br>Güncel Yönetici Tel No                                                                                                    | i :<br>; Not: Kurumunuza sınav ataması yapıldığında yukarıdaki kurum<br>sorumlusu telefonuna sms atılacaktır. Lütfen iletişim bilgilerini güncel tutunuz.<br>Konum Göster                                                                                                    |  |  |  |

ÖNEMLİ: BU MODÜLDE DEĞİŞİKLİK YAPIP KAYDET DEDİKTEN SONRA SINAVLAR İÇİN BİNA ÖNCELİĞİ OLAN OKULLARIMIZIN BİNA ÖNCELİĞİ İPTAL OLACAĞINDAN SINAV HİZMETLERİ İLE İLETİŞİME GEÇİP BİNA ÖNCELİĞİNİ KONTROL ETTİRMESİ GEREKMEKTEDİR.

ÖNEMLİ: KONUM BİLGİLERİNİZDE HATA OLDUĞUNU DÜŞÜNÜYORSANIZ MEBBİS >> BİNA BİLGİLERİ MODÜLÜ >> KURUM İŞLEMLERİ >> KURUM BİNALARI EKRANINDAN DÜZELTME İŞLEMİ YAPMANIZ GEREKMEKTEDİR. KONU İLE İLGİLİ STRATEJİ BİRİMİNDEN YARDIM TALEP EDEBİLİRSİNİZ.